## How to use EC-Ship?Hongkong Post?account to ship

Article Number: 771 | Rating: Unrated | Last Updated: Tue, May 13, 2025 10:58 AM

How to use EC-Ship? Hongkong Post? account to ship

- 1. Connect Hongkong Post EC-Ship account
- 2. Set the package profile

Connect Hongkong Post EC-Ship account
Log in to the SoldEazy and go to Channel > Shipping Channel.

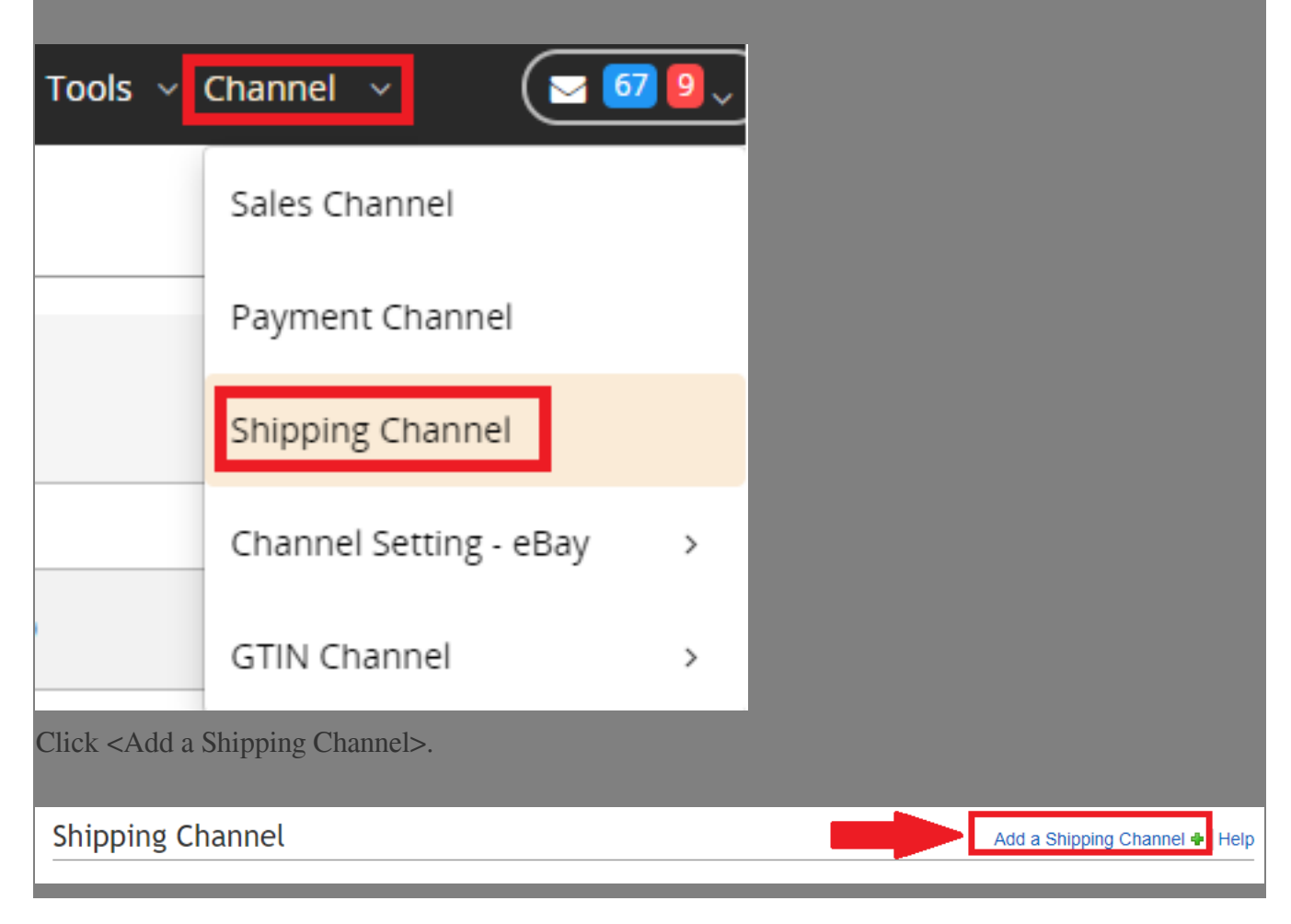

| Choose     | e <ec-ship>.</ec-ship> |                                                                                                    |   |
|------------|------------------------|----------------------------------------------------------------------------------------------------|---|
|            |                        | Shipping Account Type                                                                                                    | _ |
|            | Charging Post          | Ship                                                                                                    |   |
|            | (SF) EXPR<br>順豐        | NESS<br>速運 SpeedPAK                                                                                                    | _ |
| Fill in y  | your user ID of E      | EC-Ship account and select the account type, and then, click <save>.</save>                                                                                                    | - |
| _          |                        |                                                                                                    |   |
|            |                        | Save Back                                                                                                    |   |
| Field Name |                        | Field Value                                                                                                    |   |
| 9          | Shipping Channel Type  | HK Post EC-Ship                                                                                                    |   |
|            | User Id                |                                                                                                    |   |
|            | Account Type           | Shipping Account Type     Image: Construction of the second type, and then, click < Save>     Image: Construction of the second type, and then, click < Save>     Image: Construction of the second type, and then, click < Save>     Image: Construction of the second type, and then, click < Save>     Image: Construction of the second type, and then, click < Save>     Image: Construction of the second type, and then, click < Save>     Image: Construction of the second type, and then, click < Save>     Image: Construction of the second type of the second type of the second typ |   |

## User ID?

Please use your HongKong Post user ID. If you do not know your user name, you can log in to Hongkong Post and refer to the following image to check your user name.

| R | //<br>Hongkong <b>Post</b><br>香港郵政 | My Hongkor<br>View Accor | ng Post ID 👻 |     |
|---|------------------------------------|--------------------------|--------------|-----|
| A | ccoun                              | t Info                   |              |     |
|   | Login Name                         | 9                        |              |     |
|   | Email Addro                        | ess                      | @            | com |

Please use that user name to connect Shipping Channel account.

After adding the account, **please contact SoldEazy customer service for account settings in system**, then you will receive a verification email from EC-Ship to your registered email address, **please click the verification link in the email to confirm this binding**, otherwise, this account connection will be fail.

As one account can only connect once, **please do not delete the EC-Ship account in the Shipping Channel**, otherwise, this account will be invalid. You can only go to Hongkong Post website again and register a new EC-Ship account to connect SoldEazy.

2. Set package profile

Go to **ShipEazy > Package Profile.** 

| Listing 🗸 | ShipEazy ~  | Inventory | ~ Tools | √ Ch |
|-----------|-------------|-----------|---------|------|
|           | Sales Order | -         | >       |      |
|           | – Package   |           | >       |      |
| Payment   |             |           | >       |      |
|           | Package Pro | ofile     |         |      |
| con       | Shipping W  | ork Flow  |         |      |

Click <Click Package Profile>.

| ?~ ᠿ ₯                                        |              |
|-----------------------------------------------|--------------|
| Create Package Profile 🖶 Help                 |              |
| Fill in the peolege profile name and choose t | EC-Ship(Hong |

Kong Post) >, and then select the shipping method.

\* If you have multiple shipping methods, you can create multiple package profiles.

| General Settings — |                                   |
|--------------------|-----------------------------------|
| rofile Name:       | EC-Ship to US 001                 |
| Shipping Carrier:  | EC-Ship(Hong Kong Post)           |
| Shipping Method:   | e-Express to all countries(Recomm |

Click <Create> and fill in the package profile detail.

| This size Marked                    |                                                                |  |
|-------------------------------------|----------------------------------------------------------------|--|
| nipping Method                      | e-Express to all countries(Recomme                             |  |
| General Settings ————               |                                                                |  |
| Profile Name                        | EC-Ship to US 01                                               |  |
| Sender Name                         | Lo, Gladys [2]                                                 |  |
| Sender Address                      | [ [2]                                                          |  |
| Sender Phone                        | 90349177 [2]                                                   |  |
| Sender Email                        | cs@hottest-chic.com                                            |  |
| Package Size                        | 10x10x10cm                                                     |  |
| Default Weight                      | Yes [2]                                                        |  |
|                                     | 100g                                                           |  |
| Feedback Type                       | Positive 🗸                                                     |  |
| eedback Text                        | Good buyer! Thank you!                                         |  |
| Auto Stock Level Deduction          | YES 🗸                                                          |  |
| Need to add sku to Simple Address l | Label? Yes                                                     |  |
| Other Settings                      |                                                                |  |
| tem Category                        | Merchandise (2)                                                |  |
| Customs Ref                         |                                                                |  |
| insured Amount                      |                                                                |  |
| Non Delivery Options                | Return to sender upon expiratic 💙                              |  |
| Shipping Channel                    | Select the added EC-Ship account                               |  |
| General Desc Contents               | Yes                                                            |  |
|                                     | $\bigcirc$ Pre-defined in SKU $\bigcirc$ Use information below |  |
| Content Title                       | [ [2]                                                          |  |
| Content Currency                    | United States Dollar                                           |  |
| Content Value                       | [ [2]                                                          |  |
|                                     |                                                                |  |

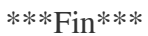

## //

Posted : Holistic Tech - Tue, Jul 28, 2020 2:42 PM. This article has been viewed 8266 times.

Online URL: https://www.soldeazy.com/support/article.php?id=771